# UFMA / CP / ICCP

#### SEL01

### 1 - Multiplicação de Matrizes

|   | А | В | С | D  | E  | F  | G |
|---|---|---|---|----|----|----|---|
| 1 |   |   |   |    |    |    |   |
| 2 |   |   |   | 10 | 13 | 16 |   |
| 3 |   |   |   | 11 | 14 | 17 |   |
| 4 |   |   |   | 12 | 15 | 18 |   |
| 5 | 1 | 2 | 3 |    |    |    |   |
| 6 | 4 | 5 | 6 |    |    |    |   |
| 7 | 7 | 8 | 9 |    |    | ]  |   |
| 8 |   |   |   |    |    |    |   |

# Inserir função MATRIZ.MULT

| Argumentos da função                                                                                                    |                                                                           | ? 🗙                                                                  |  |  |  |  |  |
|----------------------------------------------------------------------------------------------------|---------------------------------------------------------------------------|----------------------------------------------------------------------|--|--|--|--|--|
| MATRIZ.MULT                                                                                                    |                                                                           |                                                                      |  |  |  |  |  |
| Matriz1                                                                                                    | A5:C7                                                                     | = {1.2.3;4.5.6;7.8.9}                                                |  |  |  |  |  |
| Matriz2                                                                                                    | D2:F4                                                                     | $= \{10.13.16; 11.14.17; 12.15.18\}$                                 |  |  |  |  |  |
| = {68.86.104;167.212.257;266.338.410}<br>Retorna a matriz produto de duas matrizes, uma matriz com o mesmo número de linhas que a matriz1 e de colunas que a<br>matriz2. |                                                                           |                                                                      |  |  |  |  |  |
|                                                                                                    | macrizze e a primeira macriz de números<br>número de colunas que a Matri: | a serem multiplicados e deve possuir o mesmo<br>z2 possui de linhas. |  |  |  |  |  |
| Resultado da fórmula = 68                                                                                                    |                                                                           |                                                                      |  |  |  |  |  |
| <u>Ajuda sobre esta função</u>                                                                                                    |                                                                           | OK Cancelar                                                          |  |  |  |  |  |

Como o resultado é uma matriz apertar simultaneamente Ctrl + Shift e Enter

Resultado:

|   | А | В | С | D   | E   | F   | G |
|---|---|---|---|-----|-----|-----|---|
| 1 |   |   |   |     |     |     |   |
| 2 |   |   |   | 10  | 13  | 16  |   |
| 3 |   |   |   | 11  | 14  | 17  |   |
| 4 |   |   |   | 12  | 15  | 18  |   |
| 5 | 1 | 2 | 3 | 68  | 86  | 104 |   |
| 6 | 4 | 5 | 6 | 167 | 212 | 257 |   |
| 7 | 7 | 8 | 9 | 266 | 338 | 410 |   |
| 8 |   |   |   |     |     |     |   |

# 2 – Matriz Inversa

|    | А       | В      | С  | D   | E |
|----|---------|--------|----|-----|---|
| 1  |         |        |    |     |   |
| 2  | Α       |        |    |     |   |
| 3  | 5       | 20     | 7  | -34 |   |
| 4  | 64      | 20     | 90 | -54 |   |
| 5  | 4       | 35     | 27 | 65  |   |
| 6  | 21      | 20     | 41 | -4  |   |
| 7  |         |        |    |     |   |
| 8  |         |        |    |     |   |
| 9  | det(A)= | 770520 |    |     |   |
| 10 |         |        |    |     |   |
| 11 | inv(A)  |        |    |     |   |
| 12 |         |        |    |     |   |
| 13 |         |        |    |     |   |
| 14 |         |        |    |     |   |
| 15 |         |        |    |     |   |
| 16 |         |        |    |     |   |

Inserir função MATRIZ.INVERSO

| Argumentos da função           |                                                                  | ? 🛛                                                             |
|--------------------------------|------------------------------------------------------------------|-----------------------------------------------------------------|
| MATRIZ.INVERSO                 |                                                                  |                                                                 |
| Matriz                         | A3:D6                                                            | = {5.20.734;64.20.9054;4.35.27.65;2                             |
| Retorna a matriz inversa de u  | ima matriz.                                                      | = {0,0334968592638737.0,09838810154                             |
|                                | Matriz é uma matriz numérica com<br>intervalo de células ou cons | um mesmo número de linhas e de colunas, um<br>itante de matriz. |
| Resultado da fórmula = 0,03    | 33496859                                                         |                                                                 |
| <u>Ajuda sobre esta função</u> |                                                                  | OK Cancelar                                                     |

Como o resultado é uma matriz apertar simultaneamente Ctrl + Shift e Enter

Resultado:

|    | А               | В        | С        | D        | E |
|----|-----------------|----------|----------|----------|---|
| 1  |                 |          |          |          |   |
| 2  | Α               |          |          |          |   |
| 3  | 5               | 20       | 7        | -34      |   |
| 4  | 64              | 20       | 90       | -54      |   |
| 5  | 4               | 35       | 27       | 65       |   |
| 6  | 21              | 20       | 41       | -4       |   |
| 7  |                 |          |          |          |   |
| 8  |                 |          |          |          |   |
| 9  | det(A)=         | 770520   |          |          |   |
| 10 |                 |          |          |          |   |
| 11 | inv( <b>A</b> ) |          |          |          |   |
| 12 | 0,033497        | 0,098388 | 0,082282 | -0,27588 |   |
| 13 | 0,040778        | 0,012335 | 0,028334 | -0,0527  |   |
| 14 | -0,03786        | -0,0554  | -0,05425 | 0,188198 |   |
| 15 | -0,00829        | 0,010318 | 0,017599 | -0,03282 |   |
| 16 |                 |          |          |          |   |

### 3 - Resolver o seguinte sistema de Equações Lineares:

5w + 20x + 7y - 34z = 123 64w + 20x + 90y - 54z = 23 4w + 35x + 27y + 65x = 1321w + 20x + 412y - 4z = 60

Em forma de Matriz:

|   | А  | В  | С  | D   | E | F   | G | Н | I |
|---|----|----|----|-----|---|-----|---|---|---|
| 1 |    |    |    |     |   |     |   |   |   |
| 2 | Α  |    |    |     |   | В   |   | х |   |
| 3 | 5  | 20 | 7  | -34 |   | 123 |   | w |   |
| 4 | 64 | 20 | 90 | -54 |   | 23  |   | x |   |
| 5 | 4  | 35 | 27 | 65  |   | 13  |   | у |   |
| 6 | 21 | 20 | 41 | -4  |   | 60  |   | z |   |
| 7 |    |    |    |     |   |     |   |   |   |

Solução:  $\mathbf{A} \cdot \mathbf{X} = \mathbf{B} \Longrightarrow \mathbf{A}^{-1} \cdot \mathbf{A} \cdot \mathbf{X} = \mathbf{A}^{-1} \cdot \mathbf{B} \Longrightarrow \mathbf{I} \cdot \mathbf{X} = \mathbf{A}^{-1} \cdot \mathbf{B} \Longrightarrow \mathbf{X} = \mathbf{A}^{-1} \cdot \mathbf{B}$ 

| Argumentos da função                         |                                                                                   | ? 🔀                                                                                                    |
|----------------------------------------------|-----------------------------------------------------------------------------------|----------------------------------------------------------------------------------------------------|
| MATRIZ.MULT                                  |                                                                                   |                                                                                                    |
| Matriz1                                      | A12:D15                                                                           | = {0,0334968592638737.0,09838810154                                                                                                    |
| Matriz2                                      | F3:F6                                                                             | = {123;23;13;60}                                                                                                    |
| Retorna a matriz produto de dua:<br>matriz2. | s matrizes, uma matriz com o mesmo núme<br>Matriz2 é a primeira matriz de números | <ul> <li>- {-9,10001038259877;2,505876550900€</li> <li>ero de linhas que a matriz1 e de colunas que a</li> <li>a serem multiplicados e deve possuir o mesmo</li> </ul> |
|                                              | número de colunas que a Matria                                                    | 22 possui de linhas.                                                                                                    |
| Resultado da fórmula = -9,1000               | )10383                                                                            |                                                                                                    |
| <u>Ajuda sobre esta função</u>               |                                                                                   | OK Cancelar                                                                                                    |

Como o resultado é uma matriz apertar simultaneamente Ctrl + Shift e Enter

|    | А        | В        | С        | D        | E | F          | G   | Н | - I |
|----|----------|----------|----------|----------|---|------------|-----|---|-----|
| 1  |          |          |          |          |   |            |     |   |     |
| 2  | Α        |          |          |          |   | В          |     | X |     |
| 3  | 5        | 20       | 7        | -34      |   | 123        |     | w |     |
| 4  | 64       | 20       | 90       | -54      |   | 23         |     | x |     |
| 5  | 4        | 35       | 27       | 65       |   | 13         |     | у |     |
| 6  | 21       | 20       | 41       | -4       |   | 60         |     | z |     |
| 7  |          |          |          |          |   |            |     |   |     |
| 8  |          |          |          |          |   |            |     |   |     |
| 9  | det(A)=  | 770520   |          |          |   |            |     |   |     |
| 10 |          |          |          |          |   |            |     |   |     |
| 11 | inv(A)   |          |          |          |   | X = inv(A) | . В |   |     |
| 12 | 0,033497 | 0,098388 | 0,082282 | -0,27588 |   | -9,10001   |     |   |     |
| 13 | 0,040778 | 0,012335 | 0,028334 | -0,0527  |   | 2,505877   |     |   |     |
| 14 | -0,03786 | -0,0554  | -0,05425 | 0,188198 |   | 4,655843   |     |   |     |
| 15 | -0,00829 | 0,010318 | 0,017599 | -0,03282 |   | -2,52328   |     |   |     |
| 16 |          |          |          |          |   |            | -   |   |     |